システムの構成等を説明します。

システムの利用

市町村役場周辺を表示

ホーム画面の右側の市町村名称を左クリックすると、システム画面に遷移します。

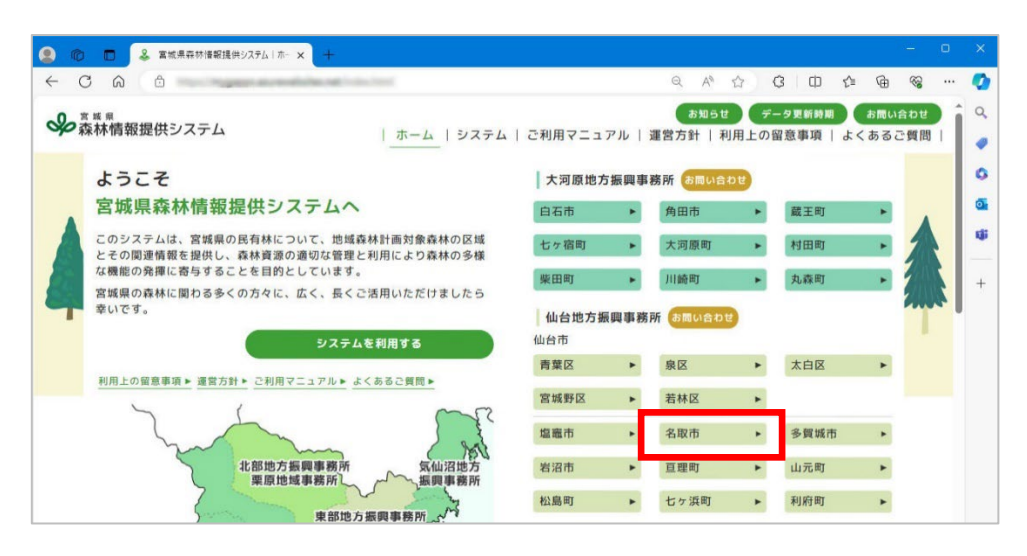

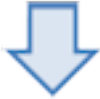

| 🤹 🔞 🗖 🕹 宮城県森林情報提供システム 🗴                                                                                                    | +-                                                                                                    |                                                                    |                                                                                                  |
|----------------------------------------------------------------------------------------------------|----------------------------------------------------------------------------------------------------|--------------------------------------------------------------------|--------------------------------------------------------------------------------------------------|
|                                                                                                    | Report Control of Control of Cont | < A° ☆ ♂ □ ¢ @ % …                                                 | Ø                                                                                                |
| ✤ ※ ※ ※ ※ ※ ※ ※ ※ ※ ※ ※ ※ ※ ※ ※ ※ ※ ※ ※                                                                                                    | ホーム   システム   ご利用マニュアル                                                                                                    | ま知らせ データ更新時期 お問い合わせ<br>→   運営方針   利用上の留意事項   よくあるご質問               | ۹.                                                                                               |
|                                                                                                    | ホーム   システム   ご利用マニュアル                                                                                                    |                                                                    | 4<br>0<br>1<br>1<br>1<br>1<br>1<br>1<br>1<br>1<br>1<br>1<br>1<br>1<br>1<br>1<br>1<br>1<br>1<br>1 |
| 1                                                                                                    | 411 新<br>- 新<br>- 新<br>- 新<br>- 新<br>- 新<br>- 新<br>- 新<br>-                                                                                                    | 7<br>7<br>7<br>7<br>7<br>7<br>7<br>7<br>7<br>7<br>7<br>7<br>7<br>7 |                                                                                                  |
| 2 international states and the states and the state | H L L L L L L L L L L L L L L L L L L L                                                                                                    |                                                                    | 63                                                                                               |

#### 〕 補足

地図の初期表示範囲は、選択の市町村役場周辺が表示されます。

1.システムの構成

## 県全域を表示

ホーム画面の中央左側の【システムを利用する】を左クリックまたは、上部にあるメニュー[システム]を左クリックすると、 システム画面に遷移します。

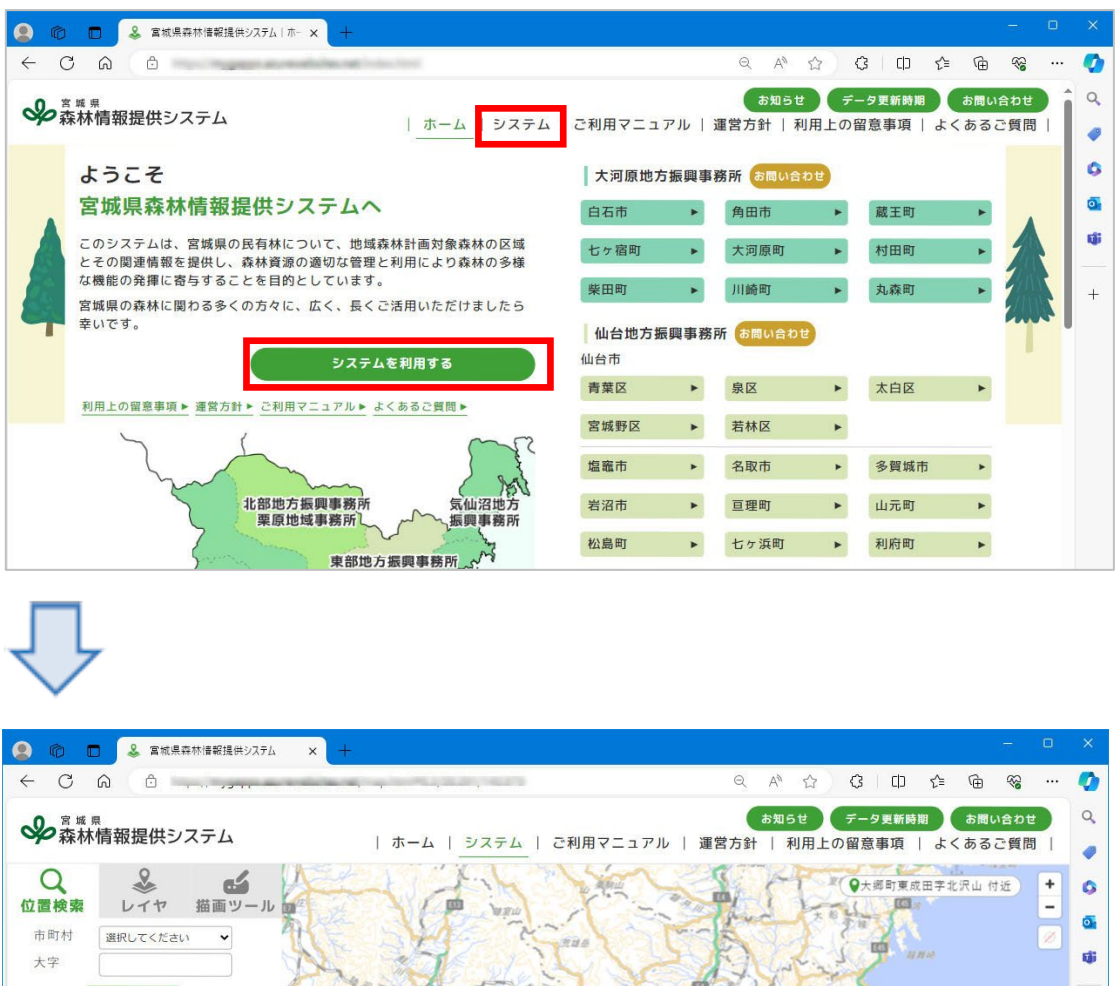

# 日東朝 命亟 座標値 緯度・経度 東経 140.978720 北緯 38.3911400 検索 කි

#### 補足

地図の初期表示範囲は、宮城県全域が表示されます。 

+

ホーム画面の左下部の地図の振興事務所名を左クリックすると、システム画面に遷移します。

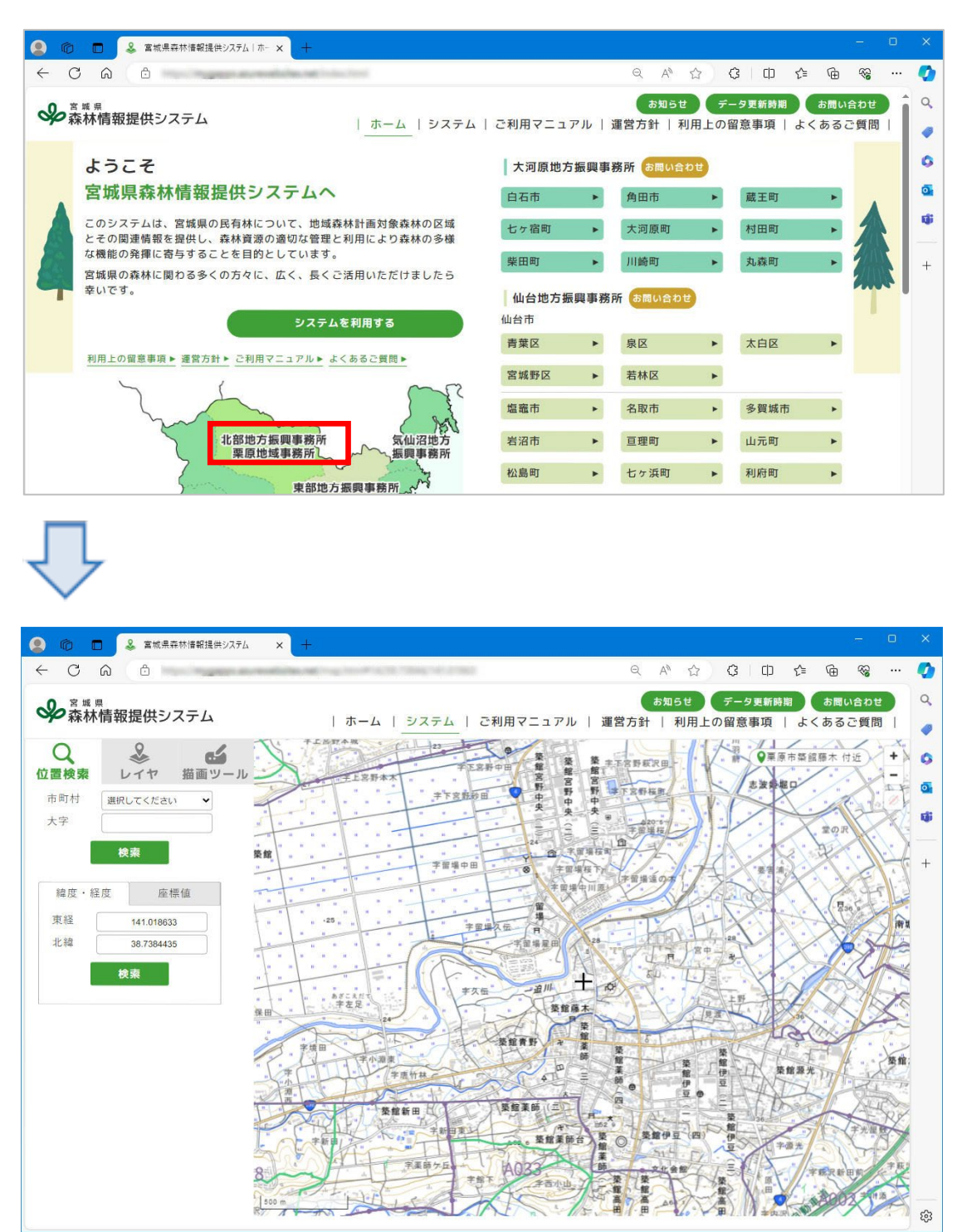

#### 副 補足

地図の初期表示範囲は、選択の振興事務所周辺が表示されます。

# ホームに戻る

#### 宮城県森林情報提供システムのホーム画面に戻ります。

システム画面左上部にあるタイトルまたは、メニュー[ホーム]を左クリックすると、ホーム画面に戻ります。

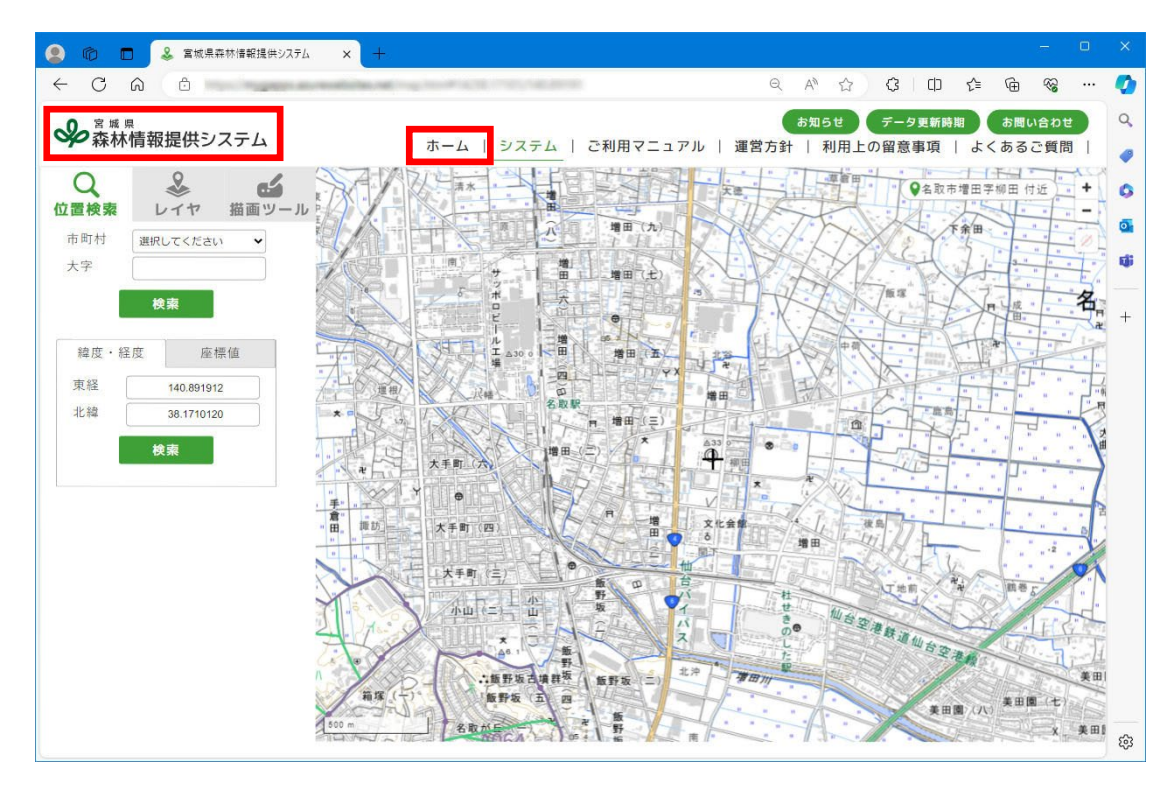

# $\overline{\mathcal{V}}$

|     | □ & 宮城県森林僖報提供システム↓ホー× +                                                |                      |      |                  |       |                    |             | - 0                                    |   | ×  |
|-----|------------------------------------------------------------------------|----------------------|------|------------------|-------|--------------------|-------------|----------------------------------------|---|----|
| ← ( |                                                                        |                      |      | Q A <sup>N</sup> |       | 3 D 2              | ≡ @         | ~~~~~~~~~~~~~~~~~~~~~~~~~~~~~~~~~~~~~~ |   | Ø  |
| %   | <sup>* 城 県</sup><br>森林情報提供システム   ホーム   システム                            | ご利用マニュ               | アル!  | お知らせ<br>運営方針   秝 | テレーデー | ータ更新時期<br>留意事項   よ | ま問い<br>くあるこ | 合わせ<br>ご質問                             | Î | Q. |
|     | ようこそ                                                                   | 大河原地方                | 5振興事 | 務所 お問い合          | わせ    |                    |             |                                        |   | 0  |
|     | 宮城県森林情報提供システムへ                                                         | 白石市                  | ۲    | 角田市              | •     | 蔵王町                | ۲           |                                        |   | 0  |
|     | このシステムは、宮城県の民有林について、地域森林計画対象森林の区域<br>とその関連情報を提供し、森林資源の適切な管理と利用により森林の多様 | 七ヶ宿町                 | •    | 大河原町             |       | 村田町                | •           |                                        | I | ij |
| 23  | な機能の発揮に寄与することを目的としています。<br>宮城県の森林に関わる多くの方々に、広く、長くご活用いただけましたら           | 柴田町                  | •    | 川崎町              | •     | 丸森町                | •           |                                        |   | +  |
| 7   | 幸いです。<br>システムを利用する                                                     | <b>仙台地方</b> 撤<br>仙台市 | 國事務  | 所お問い合われ          | ł     |                    |             |                                        |   |    |
|     |                                                                        | 青葉区                  | +    | 泉区               | •     | 太白区                | •           |                                        |   |    |
|     |                                                                        | 宮城野区                 | ۲    | 若林区              | ۲     |                    |             |                                        |   |    |
|     | She and                                                                | 塩竈市                  | •    | 名取市              | •     | 多賀城市               | •           |                                        |   |    |
|     | 北部地方振興事務所 気仙沼地方 栗原地域事務所 振興事務所                                          | 岩沼市                  | •    | 亘理町              | •     | 山元町                | •           |                                        |   |    |
|     | 直接地方提問書整好 人                                                            | 松島町                  | •    | 七ヶ浜町             | ۲     | 利府町                | •           |                                        |   |    |
|     | 登米地域事務所                                                                | 大和町                  | •    | 大郷町              | ۲     | 富谷市                | ۲           |                                        |   |    |
|     | 北部地方振興事務所                                                              | 大衡村                  | +    |                  |       |                    |             |                                        |   |    |
|     | 東部地方振興事業所                                                              | 北部地方振                | 興事務  | 新 お問い合われ         |       |                    |             |                                        |   |    |
|     | 仙台地方振興事務所 人 4                                                          | 大崎市                  | •    | 色麻町              | •     | 加美町                | •           |                                        |   | 5  |
|     | for the providence of the post                                         | 222 /AN IRT          |      | * = = =+         |       |                    |             |                                        | • | 45 |

# システム画面の構成

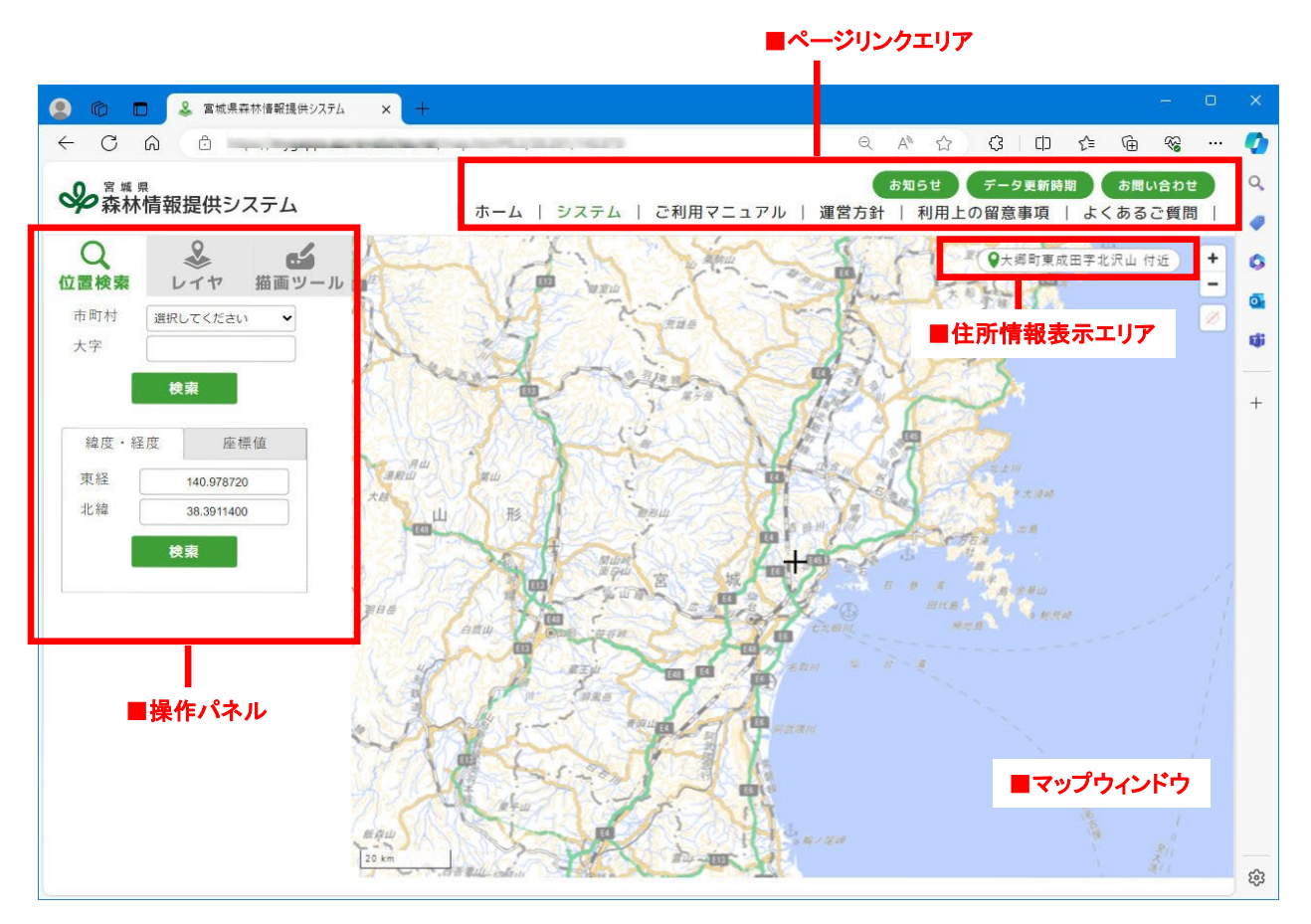

■ページリンクエリア

各画面に遷移するためのメニューが配置されるエリアです。

■操作パネル

各種機能が配置されるエリアです。

スマートフォンなどシステム表示画面サイズが小さい場合は、操作パネルはマップウィンドウの下部に配置されます。

■マップウィンドウ

背景地図や図形データを表示するエリアです。

■住所情報表示エリア

マップウィンドウ中央付近の住所情報を表記するエリアです。

# 機能構成

# ページリンクエリアの構成

| メニュー名    | 参照頁 | 概要                         |
|----------|-----|----------------------------|
| ホーム      | P4  | ホーム画面を表示します。               |
| システム     | P1  | 地図画面を表示します。                |
| ご利用マニュアル | P29 | ご利用マニュアルを選択する画面を表示し<br>ます。 |
| 運営方針     |     | 運営方針を表記した画面を表示します。         |
| 利用上の留意事項 |     | 利用上の留意事項を表記した画面を表示し<br>ます。 |
| よくあるご質問  |     | よくあるご質問を表記した画面を表示しま<br>す。  |
| お知らせ     |     | お知らせを表記した画面を表示します。         |
| データ更新時期  |     | データ更新時期を表記した画面を表示しま<br>す。  |
| お問い合わせ   | P27 | お問い合わせをする画面を表示します。         |

# 操作パネルの構成

| メニュー名 | 参照頁     | 概要                         |
|-------|---------|----------------------------|
| 位置検索  | P10     | 位置検索をします。                  |
| レイヤ   | P9      | レイヤ毎の表示切り替えをします。           |
| 描画ツール | P15、P12 | アイテムの描画・編集やファイル出力をしま<br>す。 |

# 2.地図に関する基本操作

地図の表示に関する基本操作について説明します。

地図の移動

#### 地図の移動

マウスを動かした方向へ地図が移動します。

地図上でマウス左クリックしたままにすると、マウスカーソルが手の形に変わります。 そのままドラッグすると、マウスを動かした方向へ地図が移動します。

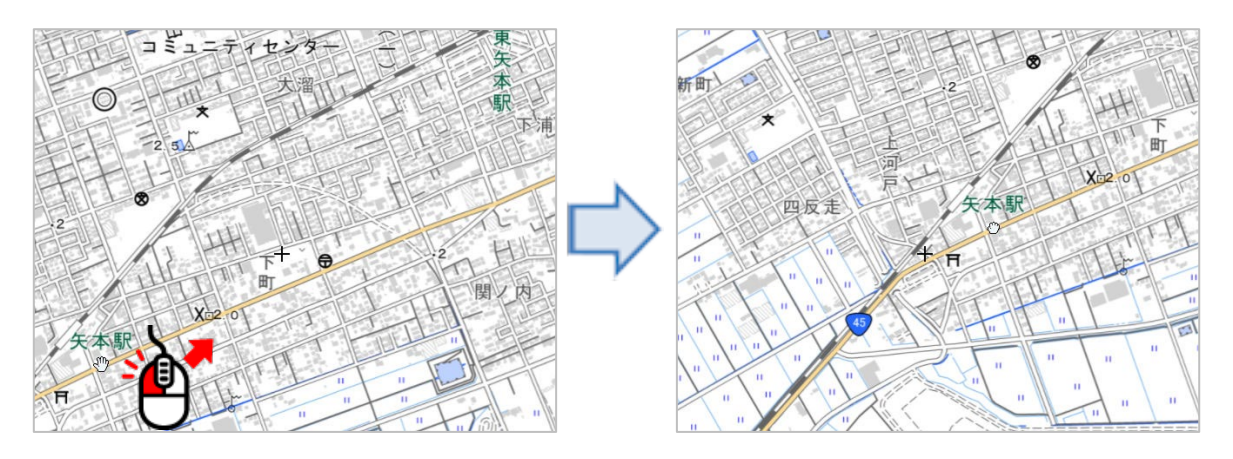

地図の拡大・縮小

地図の拡大・縮小をします。

#### マウスの利用

マウスのホイールにより地図の拡大縮小ができます。 地図上でマウスホイールを手前に回すと表示画面が縮小されます。 地図上でマウスホイールを向こうへ回すと表示画面が拡大されます。

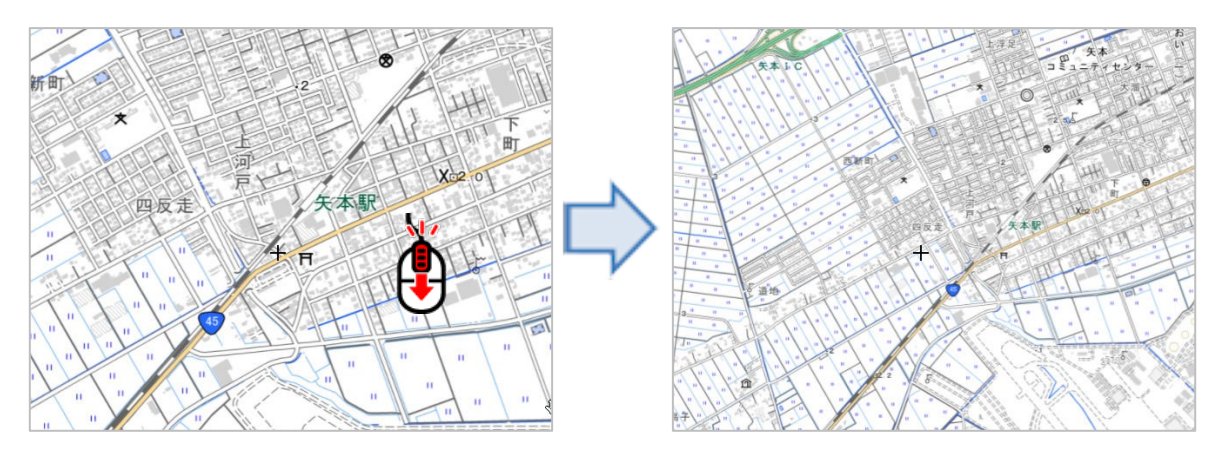

マップウィンドウの右上部にある 🛨 😑 を左クリックすると地図の拡大縮小ができます。

- + を左クリックすると表示画面が拡大されます。
- を左クリックすると表示画面が縮小されます。

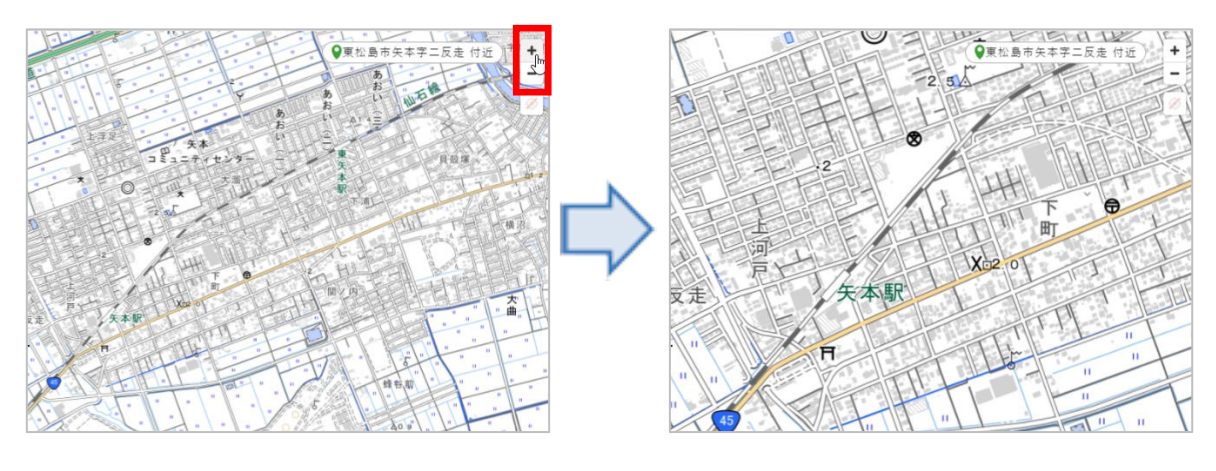

### 現在地を表示

現在地を地図画面中央付近に表示します。

マップウィンドウの右上部にある 🧔 を左クリックすると現在値を地図画面中央付近に表示します。

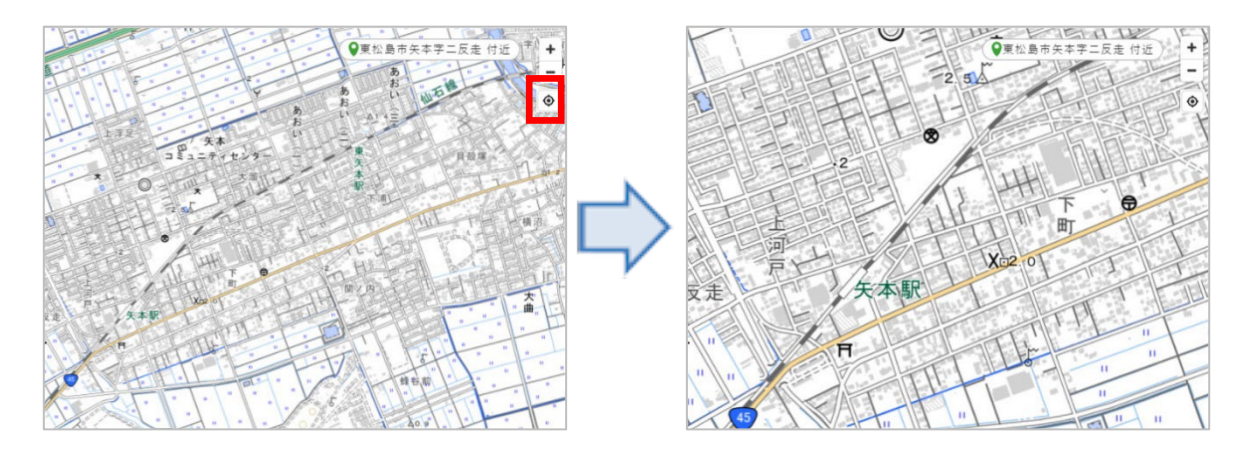

#### 🗎 補足

- GPS機能を保持していない端末の場合は、正確な位置を表示することはできません。
- 🧭 (斜線有の画像)の場合は、機能を利用することができません。

## 地図の表示切り替え

システム画面の左部の表示設定エリアで地図の表示切り替えを設定できます。

#### 地図の表示切り替え

データの表示・非表示を切り替えます。

1) 操作パネル【レイヤ】を左クリックします。

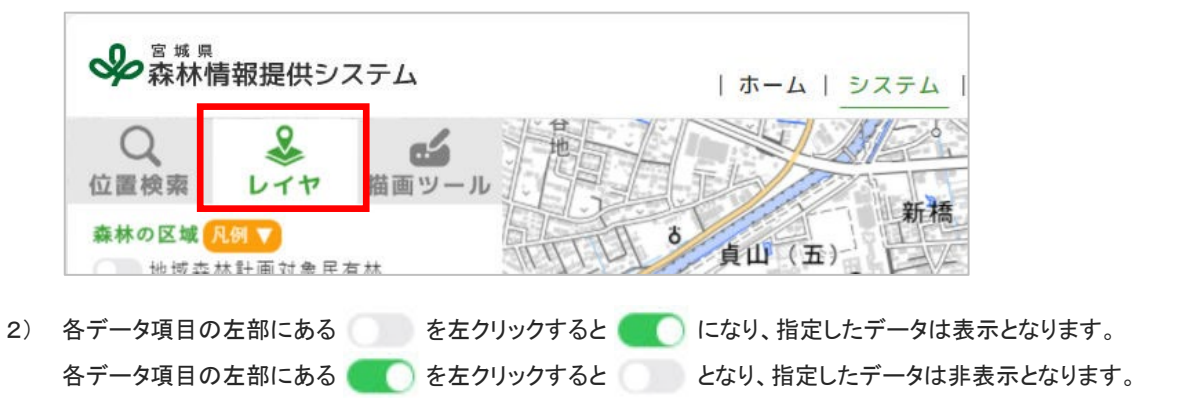

- 補足
- 【
  凡例 ▼】を左クリックすると該当するデータの下部に凡例が表示されます。
  再度、【
  八例 ×】を左クリックすると、凡例は非表示に切り替わります。

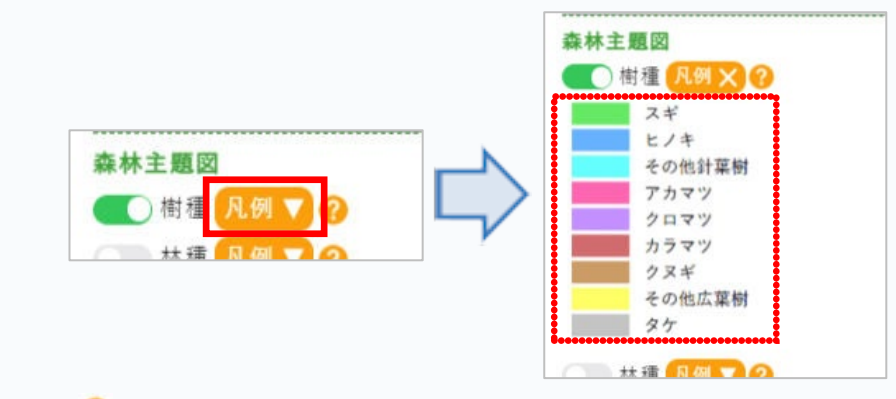

【??】を左クリックすると、該当するデータの説明が表示されます。
 再度、【??】を左クリックすると、データの説明は非表示に切り替わります。

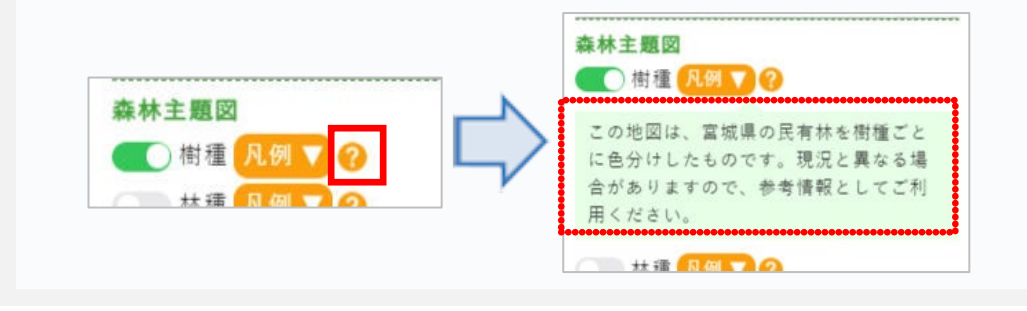